## Following the instructions to obtaining your Client ID & Client Secret. Please kindly be informed the Spotify widgets are required a Spotify Premium account.

Step1.

Go <u>https://developer.spotify.com/dashboard/</u> and login your premium account. Click "Create an APP"

| Spotify for Developer | S | Documentation Community                        | i • |
|-----------------------|---|------------------------------------------------|-----|
| Dashboard             |   | d Create app                                   | ]   |
|                       |   | You haven't created any apps yet<br>Create app |     |

Step 2.

Enter the App name & App description (free to customize) • put

https://www.avermedia.com/oauth/auth\_v2.0.php into Redirect URIs and agree to the terms and click "Save"

Dashboard > Create app

Create ann

| App name                                                                                             |  |  |  |
|----------------------------------------------------------------------------------------------------|--|--|--|
| AVerMedia Creator Central                                                                            |  |  |  |
|                                                                                                    |  |  |  |
| App description                                                                                      |  |  |  |
| AVerMedia Creator Central                                                                            |  |  |  |
| Website                                                                                              |  |  |  |
| Redirect URI                                                                                         |  |  |  |
| https://www.avermedia.com/oauth/auth_v2.0.php                                                        |  |  |  |
| A URI where users can be redirected after authentication success or failure                          |  |  |  |
| I understand and agree with Spotify's <u>Developer Terms of Service</u> and <u>Design Guidelines</u> |  |  |  |
| Save Cancel                                                                                          |  |  |  |

Step 3.

You will be redirect to the APP overview, click "Settings"

Dashboard > AVerMedia Creator Central Home

🔼 Home

Step 4.

Click the "View Client Secret" to display your Client Secret

# A Basic Information Basic Information User Management Extension Requests Client ID a36 Development mode ()

#### A Basic Information

| Basic Information<br>— | User Management      | Extension Requests |   |                  |     |
|------------------------|----------------------|--------------------|---|------------------|-----|
| Client ID              |                      |                    |   | App Status       |     |
| a                      |                      |                    | ŋ | Development mode | (i) |
| Client secret          |                      |                    |   |                  |     |
| 5                      |                      |                    |   |                  | ŋ   |
| Hide client secret     | Rotate client secret |                    |   |                  |     |

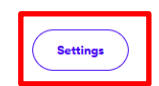

### Step 5.

Copy & paste the Client ID & Client Secret and click "OK" to get authorization.

| Link Spotify Preimum Accou               | nt                           |         |
|------------------------------------------|------------------------------|---------|
| Following the instructions for obtaining | g your Client ID & Client \$ | Secret. |
| Client ID                                |                              |         |
| 79a97                                    |                              |         |
| Client Secret                            |                              |         |
| 9717f4                                   |                              |         |
|                                          |                              |         |
|                                          |                              |         |
|                                          |                              |         |
|                                          |                              |         |
|                                          |                              |         |
|                                          |                              |         |
|                                          | OK                           | Cancel  |
|                                          |                              |         |

#### FAQ. About rate limits

| Settings    |                    |         |   |
|-------------|--------------------|---------|---|
| Membership  | Name               |         |   |
| General     |                    |         |   |
| Hardware    | Account            |         |   |
| Interactive |                    | Log out |   |
| Output      | Account Management | +       | ê |
|             |                    |         |   |
|             |                    |         |   |

The Spotify API has rate limits to keep their API reliable, once your Client ID reaches the limit, you will be timeout and unable to access Spotify widgets for a period. Please try again in a few hours or prepare a backup Client ID & Client Secret to switch, till it back to live.